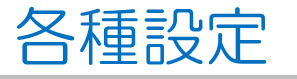

#### LION Tab

### 【メインメニュー】から各種設定を表示することができます。

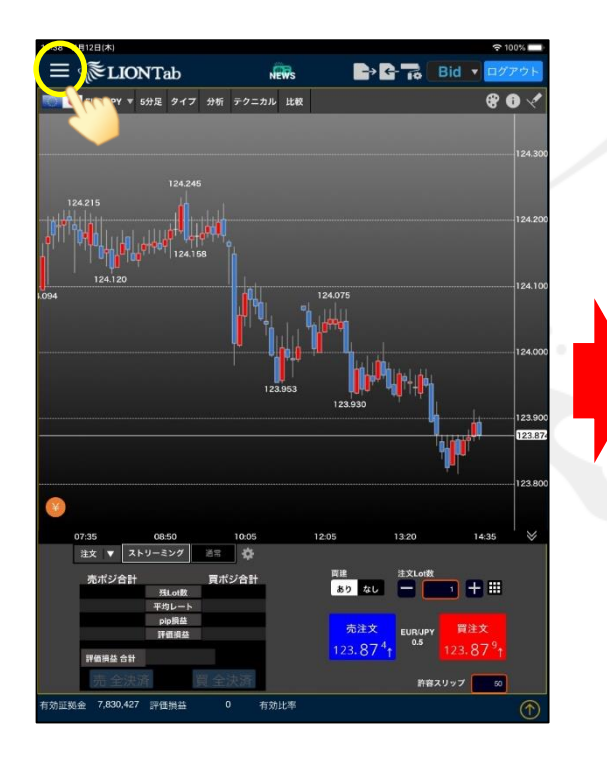

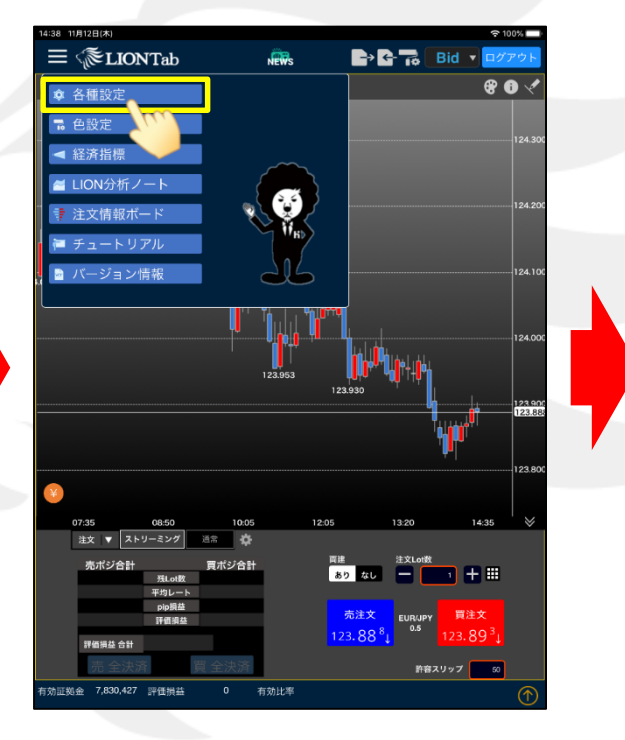

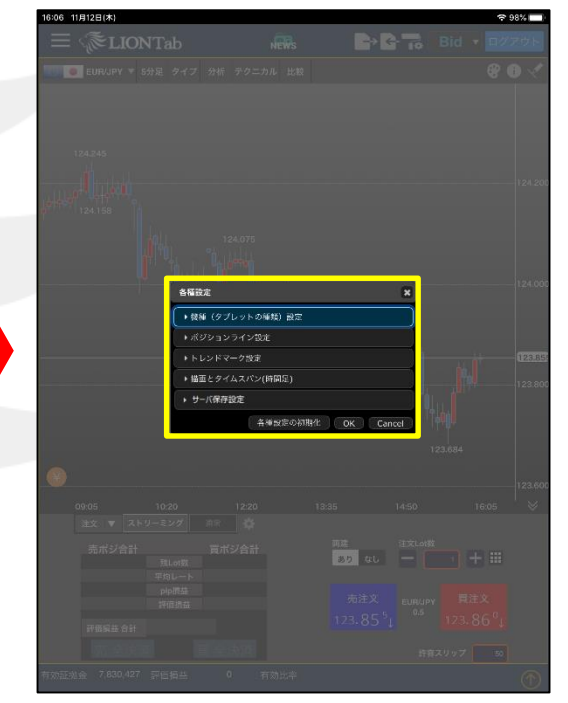

① 画面左上の 🗮 をタップします。

②【各種設定】をタップします。

③【各種設定】画面が表示されました。

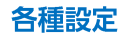

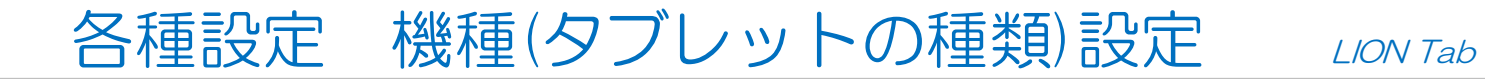

ご使用のタブレットの機種のサイズに合わせて画面の見え方を設定することができます。

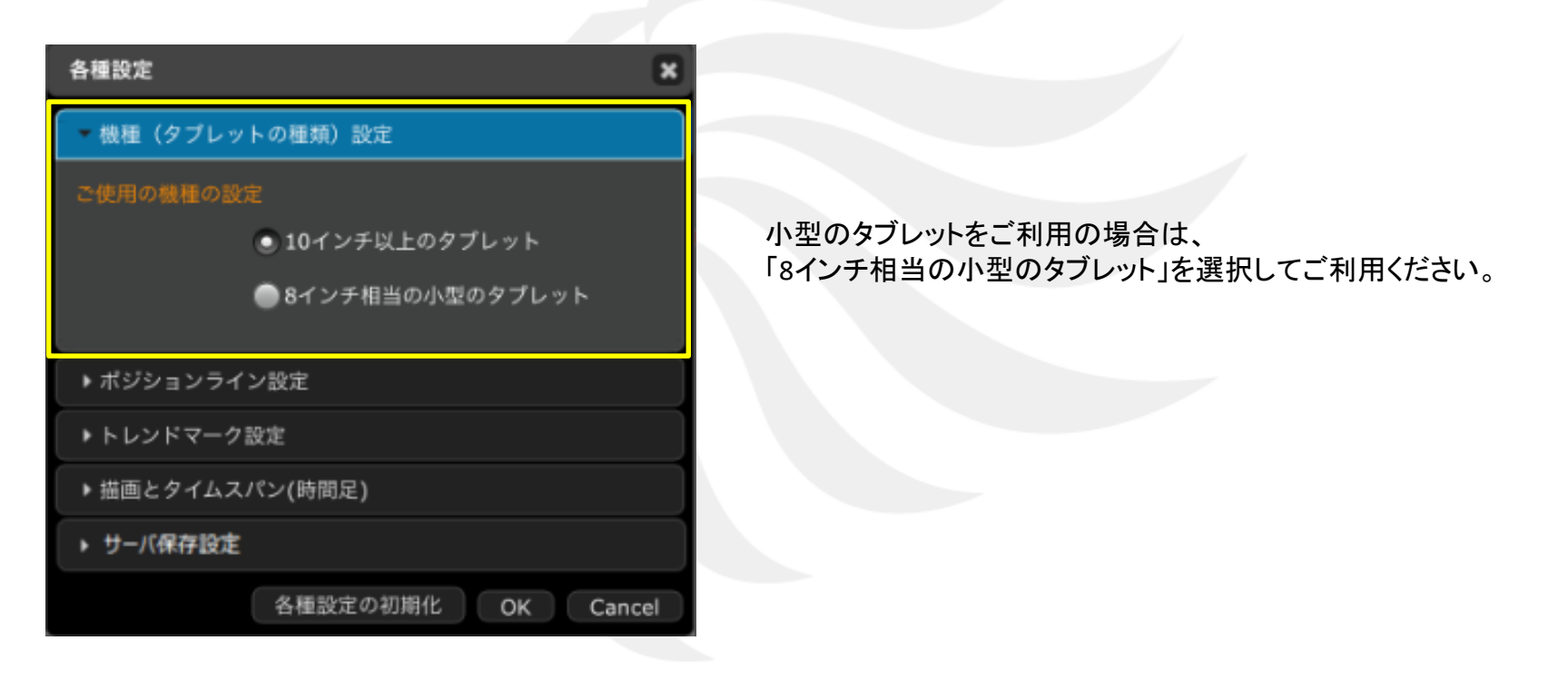

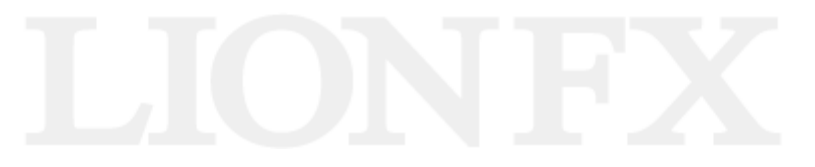

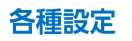

Þ.

# 各種設定 ポジションライン設定

LION Tab

ポジションライン設定の「表示/非表示」を設定することができます。 ポジションライン表示形式は、「平均価格/すべて表示」から選択できます。

| 各種設定 🗙                                            |                                                                                                    |
|---------------------------------------------------|----------------------------------------------------------------------------------------------------|
| ▶ 機種(タブレットの種類)設定                                  |                                                                                                    |
| ▼ ポジションライン設定                                      | ポジションラインとは?<br>チャートトに、保有ポジションの約定価格の値位置に表示されるラインです                                                                                                    |
| ポジションラインの表示 表示 表示 ポジションライン表示形式   ・ 平均価格   ・ すべて表示 | パイーエーに、体育ホンションの制定価格の値位置に扱いてれるサインです。<br>ポジションライン表示形式を「すべて表示」を選択している場合、<br>ポジションラインのラベルをタップすると、詳細を表示することができます。                                                                                                    |
| ▶ トレンドマーク設定                                       | 「平均価格」・・・・同じ通貨ペア・同じ売買方向のポジションの約定価格の<br>平均値にポジションラインを表示」ます                                                                                                    |
| ▶ 描画とタイムスパン(時間足)                                  | 「すべて表示」・・ポジションごとの約定価格にポジションラインを表示します。                                                                                                    |
| ▶ サーバ保存設定                                         |                                                                                                    |
| 各種設定の初期化 OK Cancel                                | ポジションライン<br>124.075<br>123.953<br>123.953<br>123.953<br>123.953<br>123.950<br>123.950<br>123.950<br>123.950<br>123.950<br>123.950<br>123.950<br>123.950<br>123.950<br>123.950<br>123.950<br>123.950<br>123.950<br>123.869<br>123.869 |

# 各種設定 トレンドマーク設定

LION Tab

トレンドマーク設定の「表示/非表示」を設定することができます。

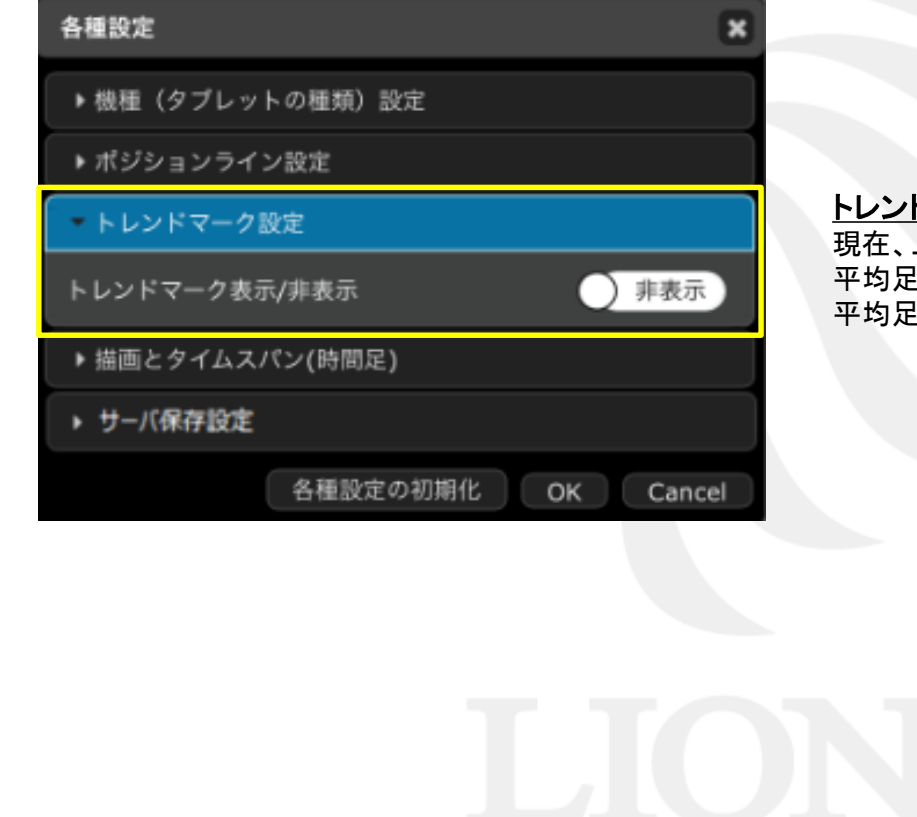

トレンドマークとは? 現在、上がっているのか、下がっているのかをマークで表示します。 平均足が陽線の時に个が表示され、 平均足が陰線の時に↓が表示されます。

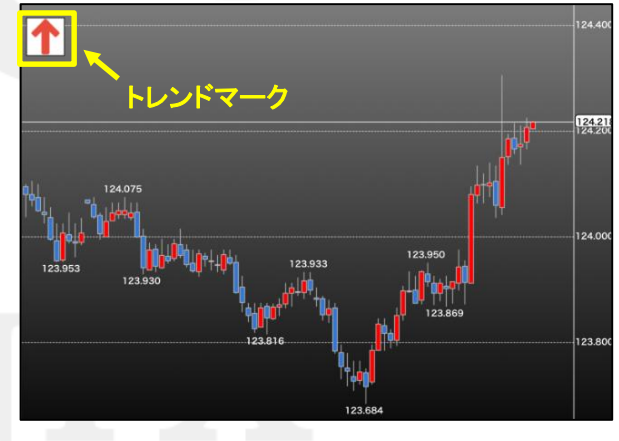

Þ

# 各種設定 描画とタイムスパン(時間足)

LION Tab

### チャート上に表示するトレンドラインの表示方法を選択することができます。

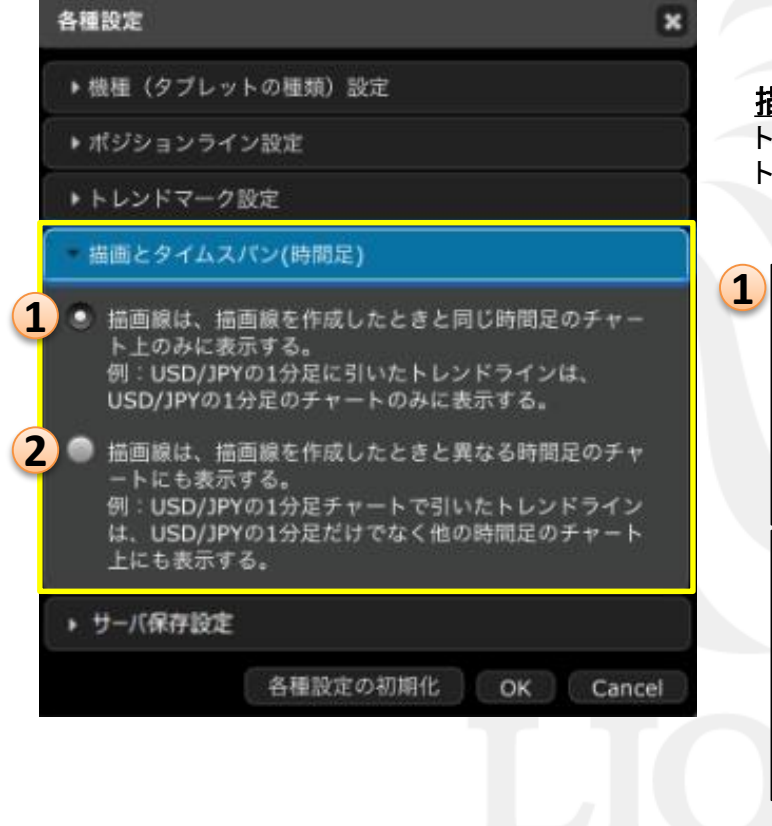

#### <u> 描画とタイムスパンとは?</u>

トレンドラインを引いた状態で、同じ通貨ペアの異なる時間足のチャートを見たときに、 トレンドラインを連動する/しないが設定できます。①と②から選択することができます。

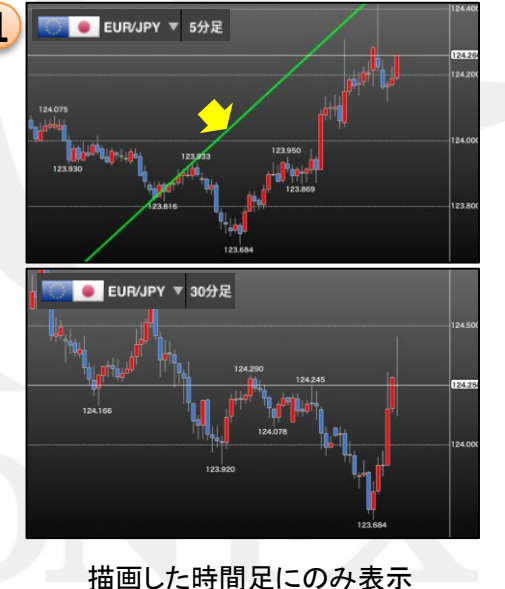

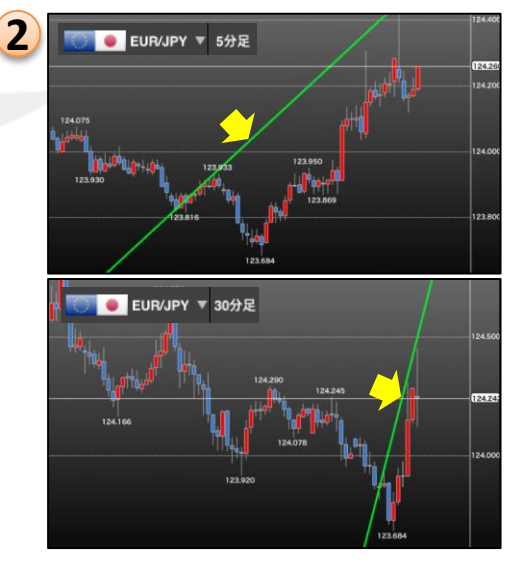

#### 異なる時間足にも表示

各種設定

### 各種設定 サーバ保存設定①

LION Tab

両建等の設定をサーバ上に保存することができますので、別の端末からログインしても設定を引き継ぐことができます。

| 各種設定             | ×            |
|------------------|--------------|
| ▶ 機種(タブレットの種類)設定 |              |
| ▶ ポジションライン設定     |              |
| トレンドマーク設定        |              |
| ▶ 描画とタイムスパン(時間足) |              |
| ▶ サーバ保存設定        |              |
| 各種設定の初           | 期化 OK Cancel |
|                  |              |

| 使う/使わない                                                                                  | 使わない▼                                                      |
|------------------------------------------------------------------------------------------|------------------------------------------------------------|
| 両建                                                                                       | 両建あり▼                                                      |
| 反対売買時の決済順序                                                                               | FIFO V                                                     |
|                                                                                          |                                                            |
| 又対元員時の決済オノション<br>ヨン<br>【重要】                                                              |                                                            |
| 反対元員時の決済オノシ<br>ヨン<br>【重要】<br>変更した設定を注文画面に<br>定を変更すると、現在ロ<br>ますので<br>渡口グインしてご利用く          | 無し<br>て<br>使いさせるには再ログインが必要です。<br>グイン中の端末はログアウト状態とな<br>ださい。 |
| QM元員時の決済オノシ<br>ヨン<br>【重要】<br>ご更した設定を注文画面に<br>定を変更すると、現在ロ<br>ますので<br>調度ログインしてご利用く<br>変更確認 | 無し<br>更映させるには再ログインが必要です。<br>グイン中の端末はログアウト状態とな<br>ださい。      |

サーバ保存設定を使う/使わないの選択ができます。

両建あり/なしの選択ができます。

反対売買時の決済順序を「FIFO(約定日時の古い順)」 「LIFO(約定日時の新しい順)」「評価損益の少ない順」 「評価損益の多い順」から選択できます。

反対売買時の決済オプションを無し/後回しの選択ができます。

※初期設定はサーバ保存設定を「使わない」になっています。

各種設定 サーバ保存設定②

LION Tab

| サーパ保存設定の変更                                                                       |                              | サーバ保存設定の変更                                                                     |                                  |
|----------------------------------------------------------------------------------|------------------------------|--------------------------------------------------------------------------------|----------------------------------|
| 使う/使わない                                                                          | 使う <b>v</b>                  | 使う/使わない                                                                        | 使う ▼                             |
| 両建                                                                               | 両建あり・                        | 両建                                                                             | 両建あり▼                            |
| 反対売買時の決済順序                                                                       | FIFO V                       | 反対売買時の決済順序                                                                     | FIFO 🔻                           |
| 反対売買時の決済オプション                                                                    | 無し ▼                         | 反対売買時の決済オプション                                                                  | 無し ▼                             |
| (田要)<br>変更した設定を注文画面に反映させるには再<br>設定を変更すると、現在ログイン中の端末は<br>再度ログインしてご利用ください。<br>変更確認 | ログインが必要です。<br>ログアウト状態となりますので | (重要)<br>変更した設定を注文画面に反映させるには<br>設定を変更すると、現在ログイン中の選耒<br>再度ログインしてご利用ください。<br>変更確認 | :再ログインが必要です。<br>(はログアウト状態となりますので |

① ここでは例として、サーバ保存設定を 「使う」を選択します。 ②各項目選択後、【変更確認】ボタンをタップします。

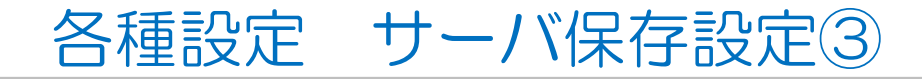

LION Tab

| サーバ保存設定の変更                                                   | 更確認                                              | サーバ保存設定の変更完了                                                                 |
|--------------------------------------------------------------|--------------------------------------------------|------------------------------------------------------------------------------|
| 使う/使わない                                                      | 使う                                               |                                                                              |
| 両建                                                           | 両建あり                                             | サーバ保存設定を変更しました。                                                              |
| 反対売買時の決済順序                                                   | FIFO                                             | 【重要】                                                                         |
| 反対売買時の決済オプシ<br>ョン                                            | 無し                                               | 変更した設定を注文画面に反映させるには再ログ<br>インが必要です。<br>設定を変更すると、現在ログイン中の端末はログ<br>アウトが癒となりますので |
| 【重要】<br>変更した設定を注文画面に<br>設定を変更すると、現在ロ<br>ますので<br>再度ログインしてご利用く | 反映させるには再ログインが必要です。<br>グイン中の端末はログアウト状態となり<br>ださい。 | 再度ログインしてご利用ください。<br>ご利用ありがとうございました。<br>サーバ保存設定変更メールをご確認ください。                 |
| 決定 戻る                                                        |                                                  |                                                                              |
|                                                              |                                                  |                                                                              |

③内容を確認して【決定】ボタンをタップします。

④ 再ログインすると設定が完了です。 注文時に、注文画面にて【両建あり】 と表示されている事を確認してください。

※サーバ保存設定を設定後、ご利用の端末でログインをし直さないと、設定は反映されません。
※サーバ保存設定を「使う」と設定した場合でも、iアプリ、S!アプリ、モバイル版には設定は反映されません。
※サーバ保存設定を「使う」、「両建なし」の設定にした場合、両建(IF-DONE/IF-OCO)も「両建なし」となります。
そのため、保有ポジションと反対方向のIF注文を発注し、約定した場合は、IF注文は新規ポジションとならず、
保有ポジションの決済注文となりますので、ご注意ください。

その他、お取引における注意点は下記URLよりご参照ください。 http://hirose-fx.co.jp/category/kouza\_kakunin/chuui\_lion.html